| 1.1.1. Anwendung starten                                                                     | <u>3</u>       |
|----------------------------------------------------------------------------------------------|----------------|
|                                                                                              |                |
| 1.1.2. Das Anwendungsfenster                                                                 | 4              |
| Offinen eines neuen Dokuments Schließen eines Dokuments                                      | <u>4</u>       |
| Symbolleisten, Textbegrenzung und Steuerzeichen anzeigen oder verbergen                      | <u>4</u>       |
| Symbolieisten verandem                                                                       | <u></u> 4      |
| 1.1.3. Mehrere Anwendungsfenster                                                             | 5              |
| Mehrere Anwendungsfenster auswählen und anordnen.                                            | 5              |
| Direkthilfe einschalten                                                                      | 5              |
| Anwendung beenden                                                                            | 5              |
| 1.1.4 Fingsha Spaigharn und Läschan von Taytan                                               | 6              |
| Löschen von Text und Grafikan                                                                | U              |
| Speichern von Texten                                                                         | <u></u> 6      |
| Specificity on reacting                                                                      | <u></u> 0      |
| <b><u>1.1.5. Die Tastatur</u></b>                                                            | 7              |
| 11( Öffnan von Dahumantan und Eustallan von Taballan                                         | 0              |
| <b>1.1.0. Officer von Dokumenten und Erstellen von Laber auf der von State und Erstellen</b> | <u>گ</u>       |
| Ormen eines Dokumentes, das sich auf der Festplätte oder auf dem usb-Speicher befindet       | 8<br>0         |
| Eistenen einer einigt einigenen Tabeile,                                                     | <u></u> 0<br>8 |
| Absatzmarke und Zeilensprungmarke oder nicht druckhare Steuerzeichen anzeigen                | <u></u><br>8   |
| Symbolleiste im Kontext.                                                                     | <u></u> 8      |
|                                                                                              |                |
| <u>1.1.7. Ordner verwalten</u>                                                               | <u>9</u>       |
| Ordner einrichten und verwalten.                                                             | <u>9</u>       |
| Ordner löschen                                                                               | 9              |
| 1.1.8. Markieren von Text, Schnellspeichern, Zeichenformat                                   | 10             |
| Schnellspeicherung                                                                           | 10             |
| Markieren von Text mit der Maus                                                              | 10             |
| Markieren von Text mit Tastenkombinationen.                                                  | 10             |
| Formatieren von Text oder Zahlen                                                             | 10             |
| 1.1.9. Zeichenformat, Verschieben, Kopieren, Sonderzeichen                                   | 11             |
| Drei Möglichkeiten der Zeichenformatierung.                                                  |                |
| Kopieren und Verschieben von Text und Grafiken mit der Maus.                                 | 11             |
| Symbole einfügen                                                                             | 11             |
| 1.1.10 Absolt und Zeilensprung                                                               | 12             |
| 1.1.10. Absatz und Zenensprung                                                               | <u></u> 14     |
| 1.1.11. Absatz- und Zeichenformatierung                                                      | <u>13</u>      |
| Absatzformate                                                                                | 13             |
| Geschützes Leerzeichen                                                                       | 13             |
| 1.1.12 Inhaltsverzeichnis                                                                    | 14             |
| Ausrichten von Text in Tabellenzellen                                                        | 14             |
| Tabellenzeile hinzufügen.                                                                    |                |
| Nummerieren.                                                                                 |                |
| Formate übertragen                                                                           | 14             |
| 1 1 13 Test                                                                                  | 15             |
| <u>1.1.1.5. 1.051</u>                                                                        | <u>13</u>      |
| 1.1.14. Seitenformatierung                                                                   | <u>16</u>      |
| Lineal                                                                                       | 16             |
| Seitenränder mit Lineal ändern                                                               | 16             |

| Kopf- und Fußzeilen                                      |           |
|----------------------------------------------------------|-----------|
| Die Tabulatortaste                                       |           |
| Seitenumbruch erzwingen                                  | 16        |
|                                                          |           |
| 1.1.15. Tabelle erstellen und Seite einrichten           | <u>17</u> |
| Querformat                                               | 17        |
| Seitenränder                                             | 17        |
| Zeilenhöhe                                               | 17        |
| Spaltenbreite                                            | 17        |
|                                                          |           |
| 1.1.16. Tabellen erweitern und formatieren               | <u>18</u> |
| Symbolleiste dauerhaft schließen                         | 18        |
| Hinzufügen von Zeilen und Spalten zu einer Tabelle       |           |
| Entfernen eines Rahmens um eine Tabelle (blinde Tabelle) | 18        |
|                                                          |           |
| 1.1.17. Zellen formatieren, verbinden und teilen,        | <u>19</u> |
| Tabelle einfügen                                         | 19        |
| Zellen verbinden                                         | 19        |
| Zellen teilen                                            | 19        |
| Mindesthöhe einer Zeile                                  | 19        |
| Abstand Tabellenrand – Inhalt                            | 19        |
|                                                          |           |
| 1.1.18. Seitenansicht                                    | 21        |
| Die Seitenansicht                                        | 21        |

## 1.1.1. Anwendung starten

#### **Einleitung:**

Mit **Textverarbeitungsprogrammen** wie z.B. Microsoft Word oder LibreOffice Writer lassen sich Texte, Tabellen, Grafiken und Bilder zu ansprechenden Dokumenten kombinieren. Auch wenn sich die Benutzeroberfläche dieser Programme aus Marketinggründen in Details ständig ändert, sind sich ihr grundsätzlicher Aufbau und ihre Funktionalität in den letzten Jahren immer ähnlicher geworden und haben sich überdies kaum noch verändert.

In dieser Anleitung wird LibreOffice Writer 4.0 verwendet, welches kostenfrei und für alle gängigen Betriebssysteme (windows, linux mac) unter <u>de.libreoffice.org/download/</u> heruntergeladen und installiert werden kann. Zur Installation benötigt man einen Internetzugang, einen Browser und Administratorrechte. Letzteres setzt ersteres voraus, so dass sich eine eingehende Besprechung der Installation erübrigt. Im wesentlichen folgt man den Anweisungen auf dem Bildschirm und ist in der Regel nach wenigen Minuten fertig.

| Au  | fgabe: Öffne Writer über den Desktop                                                                             |          |                                                                                                    |
|-----|----------------------------------------------------------------------------------------------------|----------|----------------------------------------------------------------------------------------------------|
| 1.  | Klicke mit der rechten Maustaste<br>( <b>Rechtsklick</b> ) auf das Symbol <b>LibreOffce</b>                      | <u>ی</u> | Öffnen<br>S<br>Behandeln von Kompatibilitätsproblemen<br>Dateipfad öffnen<br>Als Administrator ausführen |
| 2.  | Ein Kontextmenü öffnet sich (siehe rechts)                                                                       | æ        | Ausgewählte Dateien mit Avira überprüfen                                                                 |
| 3.  | Klicke mit der linken Maustaste (Linksklick)<br>auf <b>Öffnen</b> .                                              |          | An Taskleiste anheften<br>An Startmenü anheften                                                          |
|     |                                                                                                    |          | Vorgängerversionen wiederherstellen                                                                      |
| ode | oder                                                                                                    |          | Senden an                                                                                                |
|     |                                                                                                    |          | Ausschneiden<br>Kopieren                                                                                 |
| 1.  | Klicke mit der <b>linken</b> Maustaste <b>doppelt</b><br>( <b>Doppelklick</b> ) auf das Symbol <b>LibreOffce</b> |          | Verknüpfung erstellen<br>Löschen<br>Umbenennen                                                           |
|     |                                                                                                    |          | Eigenschaften                                                                                            |
| 1   | Fin <b>Startfenster</b> öffnet sich                                                                              | 80.4     |                                                                                                    |

- (siehe rechts)
- 2. Öffne ein neues **Textdokument** durch Linksklick auf den entsprechenden Eintrag

|   | LibreOffice<br>The Document Foundation |          |                    |
|---|----------------------------------------|----------|--------------------|
| E | Textdokument                           | <b>P</b> | Zeichnung          |
|   | Tab <u>e</u> llendokument              |          | Date <u>n</u> bank |
|   | <u>P</u> räsentation                   | ×        | <u>F</u> ormel     |
|   | Öffnen 🔻                               |          | <u>V</u> orlagen   |
|   | 20                                     |          |                    |

## 1.1.2. Das Anwendungsfenster

Aufgabe: 1. Lege das Anwendungsfenster auf die Taskleiste (unterste Zeile), verkleinere es, ändere seine Größe und bringe es zum Schluss wieder auf Bildschirmgröße.

- 2. Schließe die Symbolleiste Standard und öffne sie wieder.
- 3. Schließe die Statusleiste und öffne sie wieder.
- 4. Schalte das Steuerzeichen an und wieder aus.
- 5. Schließe das Dokument, aber nicht Writer! Öffne ein neues Dokument.

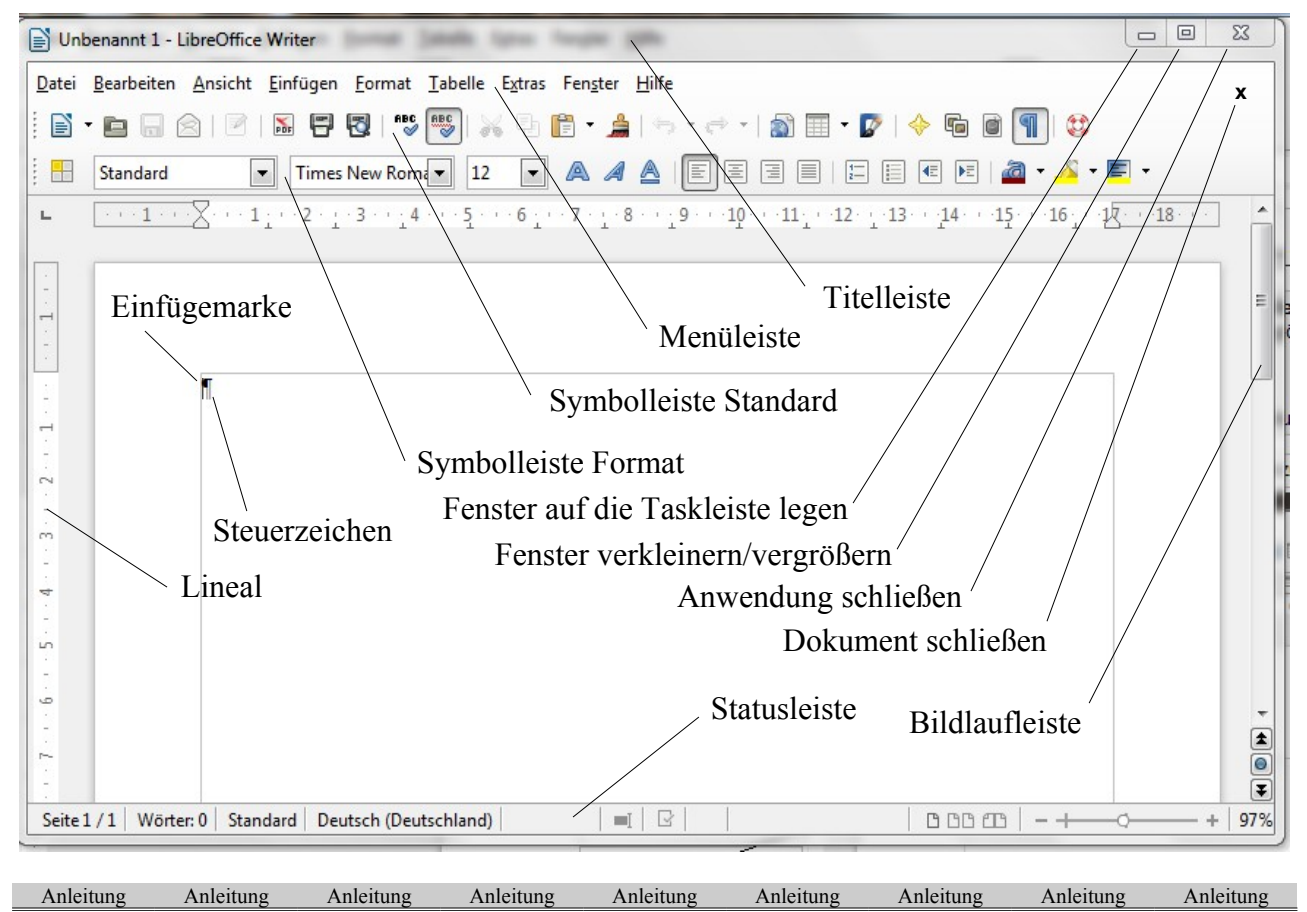

Öffnen eines neuen DokumentsSchließen eines DokumentsMenü Datei/Neu oder<br/>Symbolleiste Standard ganz linksMenü Datei/Schließen oder<br/>Menüleiste ganz rechts x oder<br/>Tastenkombination Strg + N

### Symbolleisten, Textbegrenzung und Steuerzeichen anzeigen oder verbergen

- Menü Ansicht/Symbolleiste. Häkchen setzen (sichtbar) oder entfernen (unsichtbar)
- Menü Ansicht/Textbegrenzung
- Menü Ansicht/Steuerzeichen oder Symbolleiste Standard rechts:

### Symbolleisten verändern

- Lage verändern: Eine verankerte Symbolleiste beginnt mit einer senkrechten Punktreihe . Führt man den Mauszeiger darauf, wandelt er sich zum Doppelpfeilkreuz. Durch Ziehen kann die Leiste an den rechten Rand oder anderswo platziert werden.
- Symbole zu- oder abschalten: Eine Symbolleiste endet mit dem Symbol 🗸. Klickt man darauf, dann auf *Sichtbare Schaltflächen*, werden in einem Klappfenster alle verfügbaren Symbole der Leiste angezeigt. Sichtbare Symbole sind durch Häkchen gekennzeichnet.

## 1.1.3. Mehrere Anwendungsfenster

#### Aufgabe:

- 1. Öffne zwei Dokumente nacheinander mit Strg + N.
  - 2. Experimentiere mit der Auswahl und Größe der Anwendungsfenster. Ordne Sie z.B. nebeneinander und untereinander an.
  - 3. Schließe die beiden Dokumente wieder ohne sie zu speichern.

Hier sind zwei Dokumente nebeneinander geöffnet, um z.B. eine Textstelle abzuschreiben.

| 📄 writer1.odt - LibreOt        | ffice Writer                                                                                                    | ST 1212                                                                                                    |                                                                                                    | × 🔰 🖻     | Unbenannt 1 - Libre                | Office Writer /                      |                                   |                                |
|--------------------------------|----------------------------------------------------------------------------------------------------|----------------------------------------------------------------------------------------------------|----------------------------------------------------------------------------------------------------|-----------|------------------------------------|--------------------------------------|-----------------------------------|--------------------------------|
| Datei Bearbeiten An            | sicht <u>E</u> infügen                                                                                                    | <u>Format</u> <u>Tabelle</u> E                                                                                                    | <u>k</u> tras Fen <u>s</u> ter <u>H</u> ili                                                                                                    | fe D      | itei <u>B</u> earbeiten <u>A</u> n | sicht <u>E</u> infügen <u>F</u> orma | t <u>T</u> abelle E <u>x</u> tras | Fen <u>s</u> ter <u>H</u> ilfe |
| i 🗈 - 🖻 🖬 🖄                    |                                                                                                    | 🔁   😽 😽                                                                                                    | 투 - 🔒                                                                                                    | »         | <b>-</b>                           | 🖻   🗟 📑 🔁   🦷                        | <b>FBC</b>   X 1                  | 🖹 • 🗯 🔺                        |
| Grafik                         |                                                                                                    |                                                                                                    | ‡ ≛∣⊞•                                                                                                    | »         | Standard                           | Times New Ro                         | ma 🕶 12 💌                         | A A »                          |
| L (13 · · · 12 · · ·           | 11 · · · 10 · · · 9                                                                                                    | 8 7 6                                                                                                    | · · · 5 · · · 4 · · ·                                                                                                    | 3 ^       | ··· <b>1</b> ···X                  |                                      | <u>4 · · · 5 · · · 6</u>          | 7 8 🔺                          |
| .13++.14++.15++.16++.17++.18++ | E         Standard           L         2         1           C         -         -           C         -         - | Airiel  Airiel  Airiel  Aufgabert  I. Offnerzwei  Exponiene  Schließed  Hier and zwei Dokument nei  Underswei 2 - 00  Europeanet 2 - 00  Europeanet 2 - 00  European | A A A P      Construction of the second second |           |                                    | T                                    |                                   |                                |
|                                | v T 🖻 💧                                                                                                    | • • • •                                                                                                    | • 💭 • 🛸 🕴                                                                                                    | »         |                                    |                                      |                                   |                                |
| Seite 5 / 24 Wörter: 6         | 566                                                                                                    | Konvert 1                                                                                                    |                                                                                                    |           |                                    |                                      | • 🗭 • 🛄 • 🕽                       |                                |
| Canon iP2700 series            | Media Impression                                                                                                    | 2                                                                                                    | -                                                                                                    |           | éite 1 / 1   Wörter: 0             | Standard   Deutsch (De               | utschland)                        |                                |
| Online-Handbuch                |                                                                                                    |                                                                                                    |                                                                                                    |           | A DECEMBER OF                      |                                      | 新闻》(1)(4)·考)                      |                                |
| Anleitung A                    | Anleitung                                                                                                    | Anleitung                                                                                                    | Anleitung                                                                                                    | Anleitung | Anleitung                          | Anleitung                            | Anleitung                         | Anleitung                      |

### Mehrere Anwendungsfenster auswählen und anordnen

Öffnet man ein neues Dokument, so verdeckt es meistens das alte Dokument. Lösung:

- Um beide Fenster bearbeiten zu können, verkleiner/t man sie zunächst.
- Durch Festhalten (Klicken und gedrückt lassen)/und Ziehen an der rechten untere Ecke lässt sich die Größe des Fensters verändern.
- Durch Festhalten und Ziehen an der Titelleiste lässt sich die Position des Fensters verändern.
- Durch Linksklick auf das writer-Symbol in der Taskleiste erhält man einen Überblick über verdeckte Fenster, die durch einen weiteren Linksklick in den Vordergrund geholt werden können:

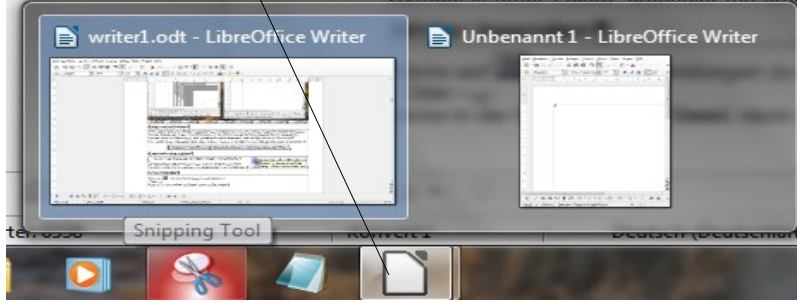

### Direkthilfe einschalten

Menü Hilfe/Direkthilfe.

Der Mauszeiger bekommt ein Fragezeichen. Ruht er auf einem Symbol in einer Leiste, erscheint ein erklärender Text mit Rahmen.

### Anwendung beenden

Menü Datei/Beenden oder Titelleiste rechts oben 🔀

## 1.1.4. Eingabe, Speichern und Löschen von Texten

- Aufgabe:1. Öffne Writer. Schreibe den eingerahmten Text ab, schreibe aber RETURN nicht mit.<br/>Nur wo RETURN steht, betätige die RETURN- oder ENTER- Taste!
  - 2. Speichere den Text auf deinem usb-Speicher unter dem Dateinamen 01Text.
  - 3. Beachte die Hinweise zur Fehlerkorrektur und zum Speichern am Ende der Seite.

### Was ist ein Textverarbeitungsprogramm? (RETURN)

Textverarbeitungsprogramme haben fast überall die Schreibmaschine verdrängt, da mit ihnen nicht nur Texte geschrieben und auf Papier gedruckt werden können. Denke beispielsweise an das Einfügen und Löschen von Textabschnitten. Bei der Arbeit mit einer Schreibmaschine müssen hierfür unzählige Seiten wieder und wieder neu geschrieben oder es müssen mit Hilfe von Schere und Kleber einzelne Seiten neu montiert werden. Mit einem Textverarbeitungsprogramm kannst du jederzeit beliebige Textabschnitte problemlos einfügen oder löschen. Das Einfügen und Löschen erfolgt am Bildschirm; erst wenn das Dokument den gestellten Anforderungen entspricht, wird es durch einen Druckvorgang aufs Papier gebracht. (RETURN)

Auch die optische Gestaltung von Textabschnitten durch andere Schriftarten, -größen, -hervorhebungen (fett, kursiv usw.) oder durch unterschiedliche Zeilenabstände muss beim Einsatz eines Textverarbeitungsprogramms nicht während der Texteingabe erfolgen und ist jederzeit problemlos zu verändern.

Anleitung Anleitung Anleitung Anleitung Anleitung Anleitung Anleitung Anleitung Anleitung

### Löschen von Text und Grafiken

| Zeichen links neben der Einfügemarke löschen                    | Rücktaste ( 🗲 )                                  |
|-----------------------------------------------------------------|--------------------------------------------------|
| Zeichen links neben der Einfügemarke bis zum Wortanfang löschen | Strg + Rück                                      |
| Zeichen rechts neben der Einfügemarke löschen                   | Entf                                             |
| Zeichen rechts neben der Einfügemarke bis zum Wortende löschen  | Strg + Entf                                      |
| Letzte Aktion rückgängig machen                                 | Strg + Z oder Symbolleiste Standard 🔄 Rückgängig |

### Speichern von Texten

- 1. Symbolleiste Standard 🔚 Speichern oder Menü Datei/ Speichern unter
- 2. Die rechts abgebildete Dialogbox öffnet sich. Sie zeigt in der oberen Hälfte einen Ausschnitt der Verzeichnisstruktur deines Computers.
- 3. Suche links nach deinem usb-Speicher. Unter Windows 7 findet ihn man unter Computer z.B. als Wechseldatenträger oder unter seinem Markennamen. Unter Linux werden alle Speicher wie z.B. Festplatten, DVDs und usb-Sticks gleichermaßen als Volume bezeichnet.
- Gib im Feld Dateiname den Dokumentnamen 01Text ein.

| Organisieren 🔻 🛛 Neuer Ord                                                                                    | ner                                                                            | :== - 🧉                            |
|----------------------------------------------------------------------------------------------------|--------------------------------------------------------------------------------|------------------------------------|
| Dokumente  Musik  Videos  Videos  Vidows7_OS (C:)  Volume (D:)  Vechseldatenträger (F:)  Canovo_Recovery (Q:) | A Name A Bilder                                                                | Änderungsdatur<br>04.04.2013 12:17 |
| Netzwerk                                                                                                    | • • [                                                                          |                                    |
| Dateiname: 01Text                                                                                             |                                                                                |                                    |
| Dateityp: ODF Textdi<br>V Aut<br>Dat<br>Spei<br>Filte                                                         | okument (.odt)<br>omatische<br>eiendung<br>Kennwort<br>chern<br>reinstellungen |                                    |

- 5. Bestätige das Häkchen für die automatische Dateiendung, damit Writer das Dokument erkennen kann.
- 6. Bestätige durch Linksklick auf Speichern.

## 1.1.5. Die Tastatur

- Aufgabe: 1. Öffne Writer, übertrage die Seitenüberschrift und den Text im Rahmen. Schließe jede Zeile durch Drücken der ENTER-Taste ab.
  - 2. Speichere den Text im Verzeichnis auf deinem usb-Speicher unter 02Tastatur.
  - **3.** Das Bild unten stellt die Umrisse einer Tastatur dar. Zeichne die folgenden Tasten ein und beschrifte sie: Alt, Alt Gr, Einf, Entf, Enter, Esc, Großschreibung, Leertaste, Pfeiltasten zum Bewegen des Cursors, Return, Rücktaste, Strg, Umschalttaste.

- Nur die Buchstaben am Satzanfang, von Nomen und Eigennamen werden groß geschrieben.

- Um Textstellen hervorzuheben, kann man ALLES GROß SCHREIBEN.

- Zitate werden in spitze Klammern gesetzt: <Sein oder nicht sein, das ist hier die Frage>.

- Mit der LEERTASTE werden Abstände zwischen Wörtern erzeugt.

- Nach jedem Satzzeichen (Komma, Punkt, etc.) wird eine Leerstelle gesetzt.

Anleitung

- §48 Die Zahlungen sind in Dollar (\$) zu entrichten. Die Verzugszinsen betragen 6%.
- So sieht eine Email Adresse aus: rolf-wagner@addcom.de

-32 + 17 = 49

$$-3 * (5x - 7) = 4x$$

-5a - [6 + 5 \* (3b + 21) - 4]

Anleitung

 $-(a+b)^2 = a^2 + 2ab + b^2$ 

- Das Dokument ist auf der Festplatte am Ort C:\Ratgeber\TEXTEVER\briefe.doc gespeichert.

Anleitung

Anleitung

#### Anleitung Leertaste

Drücke einmal kurz auf die lange Taste unten in der Mitte der Tastatur. Hältst du die Taste, werden so lange Leerzeichen erzeugt, bis du sie wieder frei gibst.

Anleitung

Klickst du oben rechts auf das Symbol  $\P$ , so werden die Leerzeichen durch einen Punkt dargestellt. Das Ende eines Absatzes wird übrigens durch das Zeichen  $\P$  angezeigt.

### Groß - und Kleinschreibung

Um einen Buchstaben groß zu schreiben, halte die û **Umschalttaste** gedrückt, tippe auf die Buchstabentaste.

### Großschreibung

Drücke die  $\bigcirc$  Feststelltaste. Die folgenden Buchstaben werden groß geschrieben. Um die Großschreibung aufzuheben, drücke einmal die 1 Umschalttaste.

Sonderzeicheneichen unten rechts auf den Tasten wie 2, 3, {, [, ], }, \, @, ~, | und  $\mu$ Um z.B. Hochzahlen zu erzeugen, halte die AltGr-

Anleitung Anleitung

**Taste** gedrückt und drücke die entsprechende Taste.

Hochgestellte Zeichen auf den Tasten wie !, ", §, \$, %

Halte die 1 **Umschalttaste** gedrückt und tippe auf das gewünschte Zeichen.

#### Die Einfügemarke mit Tasten verschieben

Durch Drücken der Pfeiltasten wandert die Einfügemarke in die entsprechende Richtung

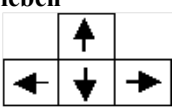

Anleitung

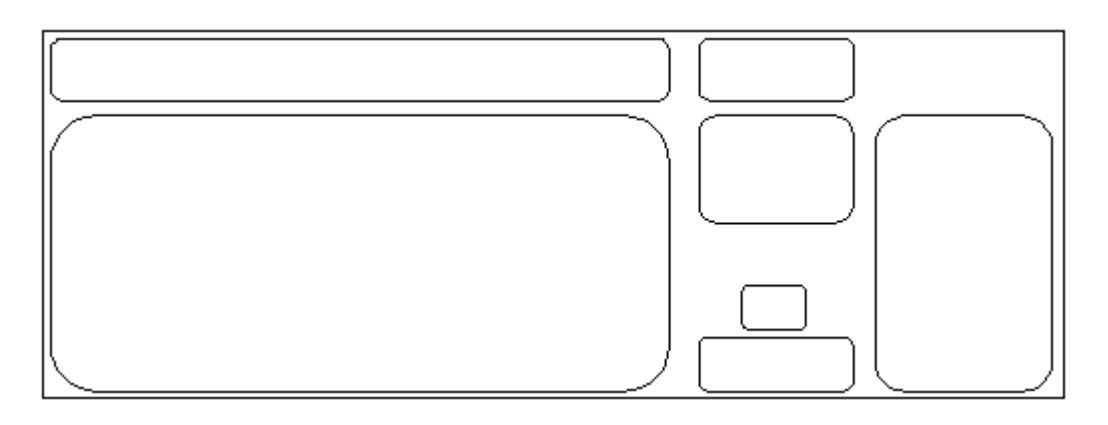

## 1.1.6. Öffnen von Dokumenten und Erstellen von Tabellen

| Aufgabe: | <ol> <li>Lies den Text mit der Überschrift "Grundlegende Begriffe …".</li> <li>Öffne Writer, dann die Datei 01Text. Schalte die nicht druckbaren Steuerzeichen ein.</li> </ol> |                                                                                           |  |  |  |  |  |  |
|----------|----------------------------------------------------------------------------------------------------|-------------------------------------------------------------------------------------------|--|--|--|--|--|--|
|          |                                                                                                    |                                                                                           |  |  |  |  |  |  |
|          | 3. Füge am Ende des Dokumentes zwei Leerzeilen ein, dann die Überschrift "Grundlegen                                                                                           |                                                                                           |  |  |  |  |  |  |
|          |                                                                                                    | Begriffe".                                                                                |  |  |  |  |  |  |
|          | 4.                                                                                                    | Füge eine weitere Leerzeile ein und anschließend eine Tabelle mit 3 Zeilen und 2 Spalten. |  |  |  |  |  |  |
|          | Verändere die Spaltenbreite (wie unten vorgegeben).                                                                                                    |                                                                                           |  |  |  |  |  |  |
|          | 5.                                                                                                    | Übertrage den Text aus der Tabelle. Jede Tabellenzelle besteht nur aus einem Absatz!      |  |  |  |  |  |  |
|          |                                                                                                    | Wo ZS steht, führe einen Zeilensprung aus, schreibe ZS nicht mit!                         |  |  |  |  |  |  |
|          | 6.                                                                                                    | Speichere den Text wieder unter 01Text.                                                   |  |  |  |  |  |  |

Grundlegende Begriffe der Textverarbeitung

| Zeichen | Jeder Text besteht aus einzelnen Zeichen, die über die Tastatur eingegeben werden. Jedes einzelne<br>Zeichen oder zusammenhängende Zeichen können in verschiedenen Schriftarten, -größen und –schnitten<br>dargestellt werden. <b>ZS</b><br>Die Arbeit wird als Zeichenformatierung bezeichnet. Auch die Leertaste (Leerzeichen) ist ein Zeichen<br>und kann wie ein gewöhnlicher Buchstabe gestaltet werden. |
|---------|----------------------------------------------------------------------------------------------------|
| Zeilen  | In einem Textverarbeitungsprogramm erfolgt ein Zeilenumbruch automatisch. Falls ein Wort nicht mehr<br>in die Zeile (rechter Seitenrand) passt, wird es in die nächste Zeile übernommen. <b>ZS</b><br>Soll eine neue Zeile begonnen werden, drücke die UMSCHALT-Taste (SHIFT-Taste), halte sie gedrückt<br>und betätige dann die RETURN-oder ENTER-Taste.                                                     |
| Absätze | Absätze werden in einem Textverarbeitungsprogramm durch Betätigen der Return-Taste oder ENTER-<br>Taste erzeugt. Ein Absatz kann dabei aus einer oder mehr Zeilen bestehen. Leerzeilen können somit<br>Absätze sein. <b>ZS ZS</b><br>Mit der Absatzformatierung können unter anderem die Zeilen- und Absatzabstände, die Ausrichtung und<br>die Ränder der Zeilen in einem Absatz definiert werden.           |

Anleitung Anleitung Anleitung Anleitung Anleitung Anleitung Anleitung Anleitung Anleitung

Öffnen eines Dokumentes, das sich auf der Festplatte oder auf dem usb-Speicher befindet

Durch Linksklick auf **Menü** Datei/Öffnen oder **Symbolleiste** Standard is öffnet sich ein Fenster mit der Verzeichnisstruktur ähnlich wie beim **Speichern** eines Dokumentes (vgl. Seite 6). Durch Klick bzw. Doppelklick (je nach Betriebssystem) öffnen sich die Ordner und schließlich das gewünschte Dokument selbst.

| Er | stellen einer einfachen Tabelle                                                                     | 🎄 💷 🗸   🏭 🧭 🕻 |
|----|----------------------------------------------------------------------------------------------------|---------------|
| 1. | Klicke auf die Stelle, an der eine Tabelle erstehen soll.                                           | E :           |
| 2. | Klicke in der Symbolleiste Standard auf den Pfeil am Symbol                                         |               |
| 3. | Führe den Mauszeiger über das Tabellenraster.<br>Ist die gewünschte Tabellengröße erreicht, klicke. | 4x2           |

### Spaltenbreite ändern

- 1. Führe den Mauszeiger auf eine Spaltentrennlinie. Der Cursor wandelt sich zu + Tabellenspalte ändern.
- 2. Klicke und ziehe. Eine gepunktete Linie zeigt die neue Spaltenbreite an. Gib die Maustaste frei.

### Absatzmarke und Zeilensprungmarke oder nicht druckbare Steuerzeichen anzeigen.

Klicke in der Symbolleiste *Standard* auf **T** *Steuerzeichen*.

- Jeder Punkt zwischen den Wörtern steht für ein Leerzeichen.
- Ein Absatzende wird durch das ¶ Zeichen angezeigt.
- Ein Zeilensprung wird durch das ≝ Symbol dargestellt.

### Symbolleiste im Kontext

Befindet sich der Cursor in einer Tabelle, wird automatisch die **Symbolleiste** *Tabelle* eingeblendet. Klickst du in einen Absatz ohne Tabelle, verschwindet sie. Das Anzeigen vieler Symbolleisten ist also mit dem Ort der Cursorposition verknüpft. Man sagt, die Symbolleiste ist **kontextabhängig**.

## 1.1.7. Ordner verwalten

#### - 0 X Aufgabe: 1. Richte auf deinem usb-Speicher Com... ► Wechseldaten... ► ✓ 4→ Wechseldatenträger (F:) durchsuchen 0 den Ordner wpf08 ein. (siehe Organisieren 🔻 Diffnen Drucken Neuer Ordner 2 ----rechts) Name Änderungsdatum Typ 2. Erstelle im Ordner wpf08 einen Compute Bilder 04.04.2013 12:17 Dateiordner weiteren Ordner mit der Kindows7 OS (C:) 🗼 wpf08 02.07.2013 08:11 Dateiordner Bezeichnung writer. Volume (D:) 🔽 📄 01 Text 02.07.2013 08:09 OpenDocument T. - Wechseldater 3. Verschiebe die beiden Dateien 02Tastatur 02.07.2013 08:10 OpenDocument T.. Bilder 01Text und 02Tastatur auf b wpf08 deinem usb-Speicher in den Ordner k writer writer (siehe rechts) B Lenovo\_Recovery (Q:) Nach writer verschieben 📭 Netzwerk • Änderungsdatum: 02.07.2013 08:09 01Text OpenDocument Text Größe: 7.97 KB Anleitung Anleitung Anleitung Anleitung Anleitung Anleitung Anleitung Anleitung Anleitung

### Ordner einrichten und verwalten

- 1 Öffne ein Dateiverwaltungsprogramm. In Windows 7 heißt es **FPSON Scan** Windows-Explorer und befindet sich unter Start/Alle Stand Programme/Zubehör. Der Start-Knopf befindet sich ganz links unten Microsoft Word 2010 auf der Taskleiste. (siehe rechts) Hilfe 2. Suche in der Ordneransicht (linke Spalte) nach deinem usb-Speicher **XPS-Viewer** (vgl. Seite 6 und Abbildung oben rechts) 3. Markiere den usb-Speicher durch einfachen Linksklick und wähle in Alle Programme der Menüleiste den Eintrag Neuer Ordner Öffnet eine Liste der Programme. Programme/Dateien durchsuchen oder Öffne durch einfachen **Rechtsklick** auf den usb-Speicher ∖ein Kontextmenü, in dem durch einfachen Linksklick ein neuer Ordnei erstellt werden kann. 4. Ein neuer Ordner wird angezeigt. Überschreibe den Eintrag Neuer Ordner mit wpf08 ein und bestätige mit der Return-→ Com... > Wechseldatenträger (E:) > + 4+ Taste oder einfach durch Linksklick auf die weiße Organisieren 🔻 词 Öffnen Freigeben für 🔻 Neuer Ordner Arbeitsfläche. Öffne durch einfachen Rechtsklick auf den eben erstellten Bilder Name Änderungsdatum 5 Dokumente Ordner wpf08 das Kontextmenü und erstelle im Ordner ) Bilder 04.04.2013 12:17 J Musik wpf08 einen weiteren Ordner writer Veue 2013 16:49 Videos
- 6. Ziehe die beiden Dateien 01Text und 02Tastatur von der Dateiansicht (rechte Spalte) auf den neuen Ordner writer in der Ordneransicht (linke Spalte) wie oben rechts abgebildet.
- Wird (z.B. in Linux-Dateiverwaltungen) nur eine Spalte 7. dargestellt, so öffne durch Rechtsklick auf die zu verschiebende Datei das Kontextmenü und wähle dort den Eintrag "verschieben".

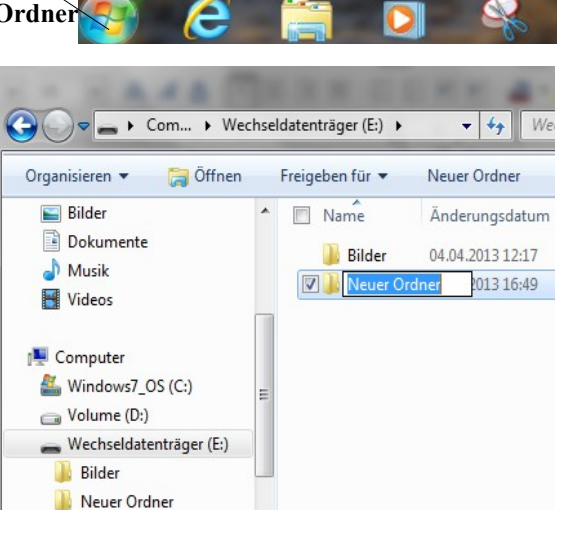

### Ordner löschen

- Schließe die zu löschende Datei. 1
- Öffne die Dateiverwaltung, markiere sie durch einfachen Linksklick und drücke auf Entf oder wähle im 2. Kontextmenü (Rechtsklick) den Eintrag löschen.

Achtung: Speichere nach jeder Stunde deine Arbeit auf deinem persönlichen usb-Speicher. Bewahre diese Sicherheitskopien sorgfältig auf. Sie bilden deinen Leistungsnachweis.

## 1.1.8. Markieren von Text, Schnellspeichern, Zeichenformat

| Aufgabe: | 1. | Öffne die Datei 01Text. Setze di | ie Einfügemarke ar | ns Ende des Dokuments. |
|----------|----|----------------------------------|--------------------|------------------------|
|----------|----|----------------------------------|--------------------|------------------------|

- 2. Füge zwei Leerzeilen ein.
- **3.** Übertrage die Überschrift "Die Mausbedienung" und den Text einschließlich der angefügten Tabelle mit den zugehörigen Formaten. Lies den übertragenen Text!
- 4. Speichere den Text wieder im eigenen Verzeichnis unter 01Text.

# Die Mausbedienung

Durch Verschieben der Maus bewegst du einen Pfeil bzw. den Mauszeiger auf dem Bildschirm. Der Mauszeiger kann je nach Position auf dem Bildschirm andere Formen annehmen. Indem du den Mauspfeil auf eine Bezeichnung, ein Symbol oder in den Text positionierst und anschließend eine Maustaste drückst, startest du bestimmte Arbeiten. Die Form des Mauszeigers zeigt, welche Aktion möglich ist.

| Klicken (lii                                                                                      | nks)                                                                                                    | Die linke Maustaste wird kurz betätigt. |                         |                          |              |              |              |           |
|---------------------------------------------------------------------------------------------------|----------------------------------------------------------------------------------------------------|-----------------------------------------|-------------------------|--------------------------|--------------|--------------|--------------|-----------|
| Doppelklic                                                                                        | Doppelklicken (links)         Die linke Maustaste wird kurz zweimal gedrückt.                                                  |                                         |                         |                          |              |              |              |           |
| Langklicke                                                                                        | <b>ken (links)</b> Die linke Maustaste wird bei Symbolen mit einem Dreieck solange gedrückt, bi sich ein neues Fenster öffnet. |                                         |                         |                          |              | edrückt, bis |              |           |
| Ziehen<br>(Drag&Drop)Die linke Maustaste wird gedrückt gehalten, anschließend wird<br>verschoben. |                                                                                                    |                                         |                         | eßend wird               | die Maus     |              |              |           |
| Klicken rec                                                                                       | chts                                                                                                    | Die rechte<br>Kontextme                 | Maustaste<br>nü genannt | wird kurz<br>– geöffnet. | gedrückt. Aı | n Mauszeig   | ger wird ein | Fenster – |
|                                                                                                   |                                                                                                    |                                         |                         |                          |              |              |              |           |
| Anleitung                                                                                         | Anleitung                                                                                                    | Anleitung                               | Anleitung               | Anleitung                | Anleitung    | Anleitung    | Anleitung    | Anleitung |

### Schnellspeicherung

Gewöhne dir an, nach einiger Zeit die Änderungen im Dokument mit Strg + S zu speichern.

### Markieren von Text mit der Maus

| Einen Textbereich markieren | Linke Maustaste drücken und den Mauszeiger über den Text ziehen.               |  |  |  |  |  |
|-----------------------------|--------------------------------------------------------------------------------|--|--|--|--|--|
| Einen Textbereich markieren | Setze den Cursor an den Anfang des zu markierenden Textes. Halte die           |  |  |  |  |  |
| zwischen Cursorpositionen   | Umschalttaste î gedrückt und klicke an die Stelle, an der die Markierung enden |  |  |  |  |  |
|                             | soll.                                                                          |  |  |  |  |  |
| Ein Wort markieren          | Doppelklicke auf das Wort.                                                     |  |  |  |  |  |
| Markierung entfernen        | Klicke irgendwo auf das Dokument.                                              |  |  |  |  |  |

### Markieren von Text mit Tastenkombinationen

| Um ein Zeichen nach rechts | $\uparrow + \Rightarrow$        |
|----------------------------|---------------------------------|
| Um ein Zeichen nach links  | ↑ + ◆                           |
| Bis zum Wortende           | $Strg + \uparrow + \Rightarrow$ |
| Bis zum Wortanfang         | Strg + 1+ 🖛                     |

### Formatieren von Text oder Zahlen

Um das Aussehen des Textes (sein Format) zu ändern, markiere den zu formatierenden Text.

- Menü Format/Zeichen. Klicke die gewünschten Formate an. oder
- Symbolleiste Format auf

Arial 🗾 für die Schriftart,

10 🗾 für den Schriftgröße,

**F** für die Schriftstärke.

- Klickst du auf eines der kleinen Dreiecke, wird eine **Klappliste** geöffnet. Führe den Mauszeiger über die Liste, bis der gewünschte Eintrag farbig hinterlegt ist, und wähle ihn durch Linksklick aus
- Den sichtbaren Listenausschnitt kannst du mit dem Rollbalken beeinflussen.

## 1.1.9. Zeichenformat, Verschieben, Kopieren, Sonderzeichen

| Aufgabe:    | 1.   | Öffne ein neues Dokument mit <b>Strg</b> + <b>N</b> .                                                                                                   |
|-------------|------|----------------------------------------------------------------------------------------------------|
|             | 2.   | Überschreibe die Seite Zeichenformatierung. Tippe den gerahmten Text ab. Lies ihn!                                                                      |
|             | 3.   | Kopiere den Text mindestens zehnmal. Trenne die Blöcke durch Leerzeilen.                                                                                |
|             | 4.   | Versieh die Textblöcke mit unterschiedlichen Zeichenformatierungen: Schriftart, Schriftschnitt, Schriftgrad, Unterstreichung, Farbe und Effekte.        |
|             | 5.   | Statte weitere Textblöcke mit mehreren Formaten aus (fett und <u>unterstrichen</u> ). Hebe einzelne Wörter im Text durch besondere Formatierung hervor. |
|             | 6.   | Füge <b>Überschriften</b> hinzu, welche die Formatierung beschreiben. Nutze alle drei in der Anleitung beschriebenen Möglichkeiten der Formatierungen   |
|             | 7.   | Markiere einzelne Wörter und experimentiere im Fenster Format/Zeichen mit den Funktionen der Registerkarten Schrifteffekt, Position und Hintergrund.    |
|             | 8.   | Speichere den Text im eigenen Verzeichnis unter dem Dateinamen 03Formatierung.                                                                          |
|             |      |                                                                                                    |
| Die Festleg | gung | y von Schriftart, Schriftgröße, Schriftschnitt und weitere Merkmale der Darstellung von                                                                 |

Die Festlegung von Schriftart, Schriftgröße, Schriftschnitt und weitere Merkmale der Darstellung von Schrift werden unter dem Begriff "Zeichenformatierung" zusammengefasst. Die Zeichenformatierung kann nachträglich  $\triangleright^*$  vorher muss der entsprechende Text markiert werden  $\triangleleft^*$  geändert werden.

\* Symbol

Anleitung Anleitung Anleitung Anleitung Anleitung Anleitung Anleitung Anleitung Anleitung

### Drei Möglichkeiten der Zeichenformatierung

Markiere den Text, dessen Zeichenformate geändert werden sollen, indem du ihn mit gedrückter Maustaste überstreichst.

- Klicke im Menü Format auf Zeichen. Klicke auf der Registerkarte Schrift, Schrifteffekte und Position die gewünschten Formate an.
- **\*** In der **Formatleiste** per Maus.

| Times New Roman | <b>-</b> 10 | - | F | K | U |
|-----------------|-------------|---|---|---|---|
|                 |             |   |   |   |   |

★ Klicke rechts. Fahre den Mauszeiger im Kontextmenü auf Schrift oder Größe oder Stil und im neuen Fenster auf das gewünschte Format.

### Kopieren und Verschieben von Text und Grafiken mit der Maus

- 1. Markiere den Text oder die Grafik, die du verschieben oder kopieren möchtest. Bewege den Mauszeiger in die Markierung.
- 2. Zum Verschieben ziehst du die Einfügemarke an die Stelle, an welcher der Text einfügt werden soll.
- 3. Zum Kopieren halte die Strg Taste gedrückt und ziehe die Einfügemarke an die Stelle, an welcher der Text einfügt werden soll.
- 4. Öffne mit Rechtsklick auf die Markierung das Kontextmenü und wähle die Einträge verschieben oder kopieren.

### Symbole einfügen

1. Klicke im Menü Einfügen auf Sonderzeichen × Sonderzeichen. Schrift Wingdings 3 • ОK 2. Klicke ins im Feld Schrift und Abbrechen 7 -**→** ĸ. wähle aus der Liste die ← t Τ 1 I+− Ŧ Ŧ ₹ 7 ŧ gewünschte Tafel aus. Ц ŧ +t ..... t ÷ 4 4 t t Ľ ļ -+-Hilfe Ţ 74 ÷ 4 1t l+ ±₹ Щ đ G, 3. Doppelklicke ⇆ ŧ ⇉ †† ρ € auf das Löschen einzufügende Symbol. C Ó  $\odot$ 2.5  $\sim$ Ċ, Ŷ Þ ¢ ⇔ ¢Þ ⇔ ¥ ⇔ .  $\Rightarrow$ ¢ ⇔ ø ۲ ←  $\rightarrow$ Ť Ť  $\overline{\ }$ 7 ĸ Ы  $\leftrightarrow$ \$ 4. Das Ø Fenster wird durch T  $\nabla$  $\triangleleft$ ۰ Anklicken Abbrechen ▲ Δ < ► ⊳ € ▶ von geschlossen. Ο ۸ Π Π Π ۵ Π ۵ + **→** t Ο Ο Π Π Π Π Ο Π Π † + **→** Ο -U+0077 (119) Zeichen:  $|\triangleright$ 

## 1.1.10. Absatz und Zeilensprung

3

Aufgabe: 1. Öffne Writer. Klicke in der Symbolleiste Standard auf ¶ Steuerzeichen.

- 2. Erzeuge eine Tabelle und tippe die Gedichte ab (Schriftart: Arial, Größe: 9,5). Jeder Dichterhinweis, jede Überschrift (kursiv) und Strophe ist ein Absatz. Die Leerzeilen sind Absätze.
  - Eine neue Zeile in einer Strophe wird mit einem Zeilensprung eingeleitet. Füge die Seitenüberschrift Noch'n Gedicht ein. Speichere die Seite unter 04Gedicht

|                                               | ent ent. Spelenere die Seite unter vieleurent.   |
|-----------------------------------------------|--------------------------------------------------|
| Adalbert von Chamisso (1781-1838)             | Heinrich Heine (1797-1856) Belsazar              |
| Kanon                                         |                                                  |
|                                               | Die Mitternacht zog näher schon;                 |
| Das ist die Not der schweren Zeit!            | In stummer Ruh lag Babylon.                      |
| Das ist die schwere Zeit der Not !            | Numerica des Käniss Schlaß                       |
| Das ist die schwere Not der Zeit!             | De fleekert's, de lärmt des Königs Troß          |
| Das ist die Zeit der schweren Not!            | Da nackett s, da latint des Kolligs 110b.        |
|                                               | Dort oben in dem Königssaal                      |
| Friedrich Hebbel (1813-1863)                  | Belsazar hielt sein Königsmahl                   |
| Ich und Du                                    | bolsuzur mon som Komgsmun.                       |
| Wir tröumen voneinander                       | Die Knechte saßen in schimmerden Reihn           |
| Und sind dayon erwacht                        | Und leerten die Becher mit funkelndem Wein.      |
| Wir leben um uns zu lieben:                   |                                                  |
| Und sinken in die Nacht                       | Es klirrten die Becher, es jauchzten die Knecht; |
|                                               | So klang es dem störrischen Könige recht.        |
| Du tratst aus meinem Traume:                  |                                                  |
| Aus deinem trat ich hervor:                   | Des Königs Wangen leuchten Glut;                 |
| Wir sterben, wenn sich eines                  | Im Wein erwuchs ihm kecker Mut.                  |
| Im andern ganz verlor.                        |                                                  |
|                                               | Und blindlings reißt der Mut ihn fort,           |
| Auf einer Lilie zittern                       | Und er lästert die Gottheit mit sündigem Wort.   |
| zwei Tropfen, rein und rund,                  | The day have sight from hours different suild.   |
| Zerfließen in eins und rollen                 | Der Knachtenscher ihm Deifell brüllt             |
| Hinab in Kelches Grund.                       | Der Knechtenschaf min Benan brunt.               |
|                                               | Der König rief mit stolzem Blick                 |
| Theodor Storm (1817-1888)                     | Der Diener eilt und kehrt zurück                 |
| Wer je gelebt in Liebesarmen                  |                                                  |
|                                               | Er trug viel gülden Gerät auf dem Haupt;         |
| Wer je gelebt in Liebesarmen,                 | Das war aus dem Tempel Jehovahs geraubt.         |
| Der kann im Leben nie verarmen,               |                                                  |
| Und müßt er sterben fern allein,              | Und der König ergriff mit frevler Hand           |
| Er fühlt doch die selbe Stunde,               | Einen heiligen Becher, gefüllt bis am Rand.      |
| Wo er gelebt an ihrem Munde,                  |                                                  |
| Und noch im Tode ist sie sein.                | Und er leert ihn hastig bis auf den Grund        |
|                                               | Und rufet laut mit schäumendem Mund:             |
| Frich Köstner (1890–1974)                     | Liberated Dir künd ich auf awig Hohn             |
|                                               | Jehovan: Dii Kulu icii aui ewig noini –          |
| Moral                                         | Ich bin der König von Babylon!                   |
| Es gibt nichts Gutes.                         | Doch kaum das grause Wort verklang               |
| außer: man tut es!                            | Dem König war's heimlich im Busen hang           |
|                                               | bein Ronig war 5 nennhen im Basen oung.          |
| Mut zur Trauer                                | Das grellende Lachen verstummte zumal;           |
| Sei traurig, wenn du traurig bist,            | Es wurde leichenstill im Saal.                   |
| und steh nicht stets vor deiner Seele Posten! |                                                  |
| Den Kopf, der dir ans Herz gewachsen ist,     | Und sieh! Und sieh! An weißer Wand               |
| wird's schon nicht kosten.                    | Da kam's hervor wie Menschenhand                 |
|                                               | Und schrieb und schrieb an weißer Wand           |
| Johann Walfzong Coothe (1740-1922)            | Buchstahen von Feuer und schrieb und schwand     |
| Fin alaiahas                                  | Buensuben von i eder und sentieb und sentwand.   |
| Ein gieiches                                  | Der König stieren Blicks da saß,                 |
| Üher allen Ginfeln                            | mit schlotternden Knien und totenblaß.           |
| Ist Ruh                                       | Die Knachtengehen auf helt durch meut            |
| In allen Winfeln                              | Und soft gor still, gob loginon Last             |
| Spürest du                                    | Und sab gar still, gab keinen Laut.              |
| Kaum einen Hauch                              | Die Magier kamen, doch keiner verstand           |
| Die Vöglein schweigen im Walde                | Zu deuten die Flammenschrift an der Wand.        |
| Warte nur,                                    |                                                  |
| balde ruhest du auch.                         | Belsazar ward aber in selbiger Nacht             |
|                                               | von seinen Knechten umgebracht.                  |
|                                               |                                                  |

## 1.1.11. Absatz- und Zeichenformatierung

Aufgabe: 1. Öffne ein neues Dokument.

- 2. Schreibe den Text unter ab. Formatiere den Text nach dem unteren Vorbild. Die Seite weist lediglich sechs Absätze auf, der Zeilenabstand ist teils verändert.
- 3. Speicher den Text unter 05Chlor.

#### Das Verdauungssystem

## Chlor zerkleinert unsere Nahrung

Die Chloridionen werden vom Organismus als Baustein der Salzsäure (Chlorwasserestoff in wässriger Lösung) gebraucht, die in Millionen von Magendrüsen produziert wird, um Magensaft in ein wirkungsvolles Säurebad zu verwandeln - in einer Konzentration von etwa 0,5 Prozent. Das reicht allerdings aus, um alle mit den Speisen eingeschleusten Keime wirkungsvoll abzutöten und die Eiweißbestandteile der Nahrung - vornehm ausgedrückt - zu "denaturieren". Vor allem sorgt die Salzsäure dafür, dass ein ebenfalls im Magensaft auftretendes Enzym, Pepsin, auf Trab kommt und sich über die Eiweißstoffe der Nahrung hermacht, um sie in ihre wichtigsten Bausteine zu zerlegen. Ohne die Salzsäure bliebe dieser Eiweißspalter inaktiv.

Würde die von uns aufgenommene Nahrung nicht auf diese Weise für die Verdauung vorbereitet, könnte unser Dünndarm ihr nicht die für uns lebensnotwendigen Nährstoffe entziehen - wir würden trotz ausreichender Nahrung an Mangelerscheinungen leiden.

Zwei sinnvolle Einrichtungen schützen uns vor Säureschäden: Zum einen wird die Salzsäure in der Regel erst dann produziert, wenn sie gebraucht wird. Und zum anderen schottet eine sich ständig erneuernde Schleimhautauskleidung die Magenwände säuredicht ab.

Rund zwei bis drei Liter Magensaft produziert unser Organismus Tag für Tag, im Normalfall ein Leben lang. Davon sind etwa 10 bis 15 Millimeter purer Chlorwasserstoff, die sich im gesamten Magensaft auf etwa 0.5 prozentige Säure verdünnen. Rechnet man diese Menge allein auf die Weltbevölkerung hoch, dann sind unsere Mägen der größte Chlorwasserstoffproduzent der Welt: Rund 20 bis 25 Milliarden Liter Salzsäure - entsprechend rund vier bis fünf Millionen Tonnen Chlor - werden in diesen menschlichen Verdauungsfabriken Jahr für Jahr hergestellt. Ganz zu schweigen von den vielen Milliarden tierischen Salzsäurefabriken.

| Anleitung | Anleitung | Anleitung | Anleitung | Anleitung | Anleitung | Anleitung | Anleitung | Anleitung |
|-----------|-----------|-----------|-----------|-----------|-----------|-----------|-----------|-----------|
|           |           |           |           |           |           |           |           |           |

#### Absatzformate

| Schnellformatierung mittels Funktionsleiste            | Absatz                |                       |              |  |  |  |
|--------------------------------------------------------|-----------------------|-----------------------|--------------|--|--|--|
| Ausrichtung des Absatzes:                              | Initialen             | Umrandung             | Hinter       |  |  |  |
| rechtsbündig 📄 🚎 🜉 📕 Blocksatz                         | Einzüge und Abstände  | Ausrichtung Textfluss | Nummerierung |  |  |  |
|                                                        | Einzug                |                       |              |  |  |  |
| zentriert / linksbündig                                | <u>V</u> or Text      | 1,00cm                | ÷ .          |  |  |  |
| Verschieben des Absatzes links 🗧 👬 rechts              | Hinter Text           | 0,00cm                | ÷ .          |  |  |  |
|                                                        | Erste Zeile           | 0,50cm                | ÷            |  |  |  |
| Mit jedem Klick auf eines der Symbole wird der gesamte | 🔲 <u>A</u> utomatisch |                       |              |  |  |  |
| Absatz nach links bzw. rechts um ein Standardmaß       | Abstand               |                       |              |  |  |  |
| verschoben.                                            | Übe <u>r</u> Absatz   | 0,00cm                | ÷            |  |  |  |
| Formatierung mittels Dialogfenster                     | <u>U</u> nter Absatz  | 0.42cm                | -            |  |  |  |
| 1. Setze den Cursor in den zu formatierenden Absatz.   |                       | 10,000                | <u> </u>     |  |  |  |
| 2. Klicke im Menü auf Format/Absatz. Das Fenster       | Zeilenabstand         |                       |              |  |  |  |
| Absatz wird geöffnet. (siehe rechts)                   | Proportional 💌 voj    | <u>110%</u>           | ÷            |  |  |  |

3. Stelle veränderte Werte ein. Im rechten Bereich kann die Wirkung der Änderung beobachtet werden.

### Geschützes Leerzeichen

Um zu verhindern, das der Ausdruck 0,5 prozentige am Ende einer Zeilen in 0,5 und prozentige umgebrochen wird, fügt man ein Geschützes Leerzeichen ein.

- Drücke die Tastenkombination Strg+ Umschalt + Leer oder
- klicke im Menü auf *Einfügen/Sonderzeichen*, im Fenster *Sonderzeichen* auf das Register *Auswahl 2*, dann auf *Geschützes Leerzeichen*.

## 1.1.12. Inhaltsverzeichnis

| Aufgabe: | 1. | Erstelle | ein  | tabellarisches | Inhaltsverzeichnis | der | bisher | ausgeteilten | Blätter | nach | dem | unten |
|----------|----|----------|------|----------------|--------------------|-----|--------|--------------|---------|------|-----|-------|
|          |    | gezeigte | n Mı | uster.         |                    |     |        |              |         |      |     |       |

- 2. Speichere die Datei unter 00Inhalt.
- 3. Ergänze das Verzeichnis nach und nach.
- 4. Ist ein Blatt ausgefüllt, drucke es aus und hefte es vorne in deine Mappe.

# Inhaltsverzeichnis

| Überschrift Beispieltext und Beschreibung |                                                                                                    |           |  |  |  |
|-------------------------------------------|----------------------------------------------------------------------------------------------------|-----------|--|--|--|
| 1.1.1. Anwendung starten                  | Anwendung über den Desktop und Start öffnen                                                                                      |           |  |  |  |
| 1.1.2. Das Anwendungsfenster              | Elemente des Anwendungsfensters, Fenster<br>beeinflussen durch Anklicken der Symbole, Ein- bzw.<br>Ausblenden einer Symbolleiste | 3         |  |  |  |
|                                           |                                                                                                    |           |  |  |  |
| 1.1.12. Absatz- und Zeichenformatierung   | <b>00Inhalt</b> : Formatierung von Text in Tabellen,<br>Nummerierung, Hinzufügen von Zeilen                                      | 13        |  |  |  |
| Anleitung Anleitung Anleitung Anle        | itung Anleitung Anleitung Anleitung                                                                                              | Anleitung |  |  |  |

### Ausrichten von Text in Tabellenzellen

Markiere den zu formatierenden Tabellenausschnitt (einzelne Zellen, besser aber Spalte, Zeile oder ganze Tabelle).

#### Horizontales Ausrichten:

Klicke in der Symbolleiste Format auf die gewünschte

#### Vertikales Ausrichten:

Klicke rechts in die Markierung und im **Kontextmenü** auf *Zelle/Mitte*. Die aktuelle Auswahl ist abgehakt.

Oder klicke in der **Symbolleiste** *Tabelle* auf einen der Knöpfe **■**↑ **■**↓ **■**↓.

| <u>Z</u> elle           | Image: Image: Image: Teilen        |
|-------------------------|------------------------------------|
| Zeije                   | ' <b>∠</b> <u>≡</u> ↑ <u>O</u> ben |
| Spalte                  | <mark>⊨¢</mark> <u>M</u> itte      |
| , Bes <u>c</u> hriftung | <u></u> ∎↓ <u>U</u> nten           |

Rechtsbündig

### Tabellenzeile hinzufügen

- 1. Setze die Einfügemarke in die Tabellenzeile, nach der eine weitere Zeile eingefügt werden soll. ∠
- 2. Klicke in der Symbolleiste Tabelle auf 🟪 Zeile einfügen.

### Nummerieren

- 1. Markiere die zu nummerierenden Absätze.
- 2. Klicke in der Symbolleiste Format auf  $\Xi$  Nummerierung an/aus.
- 3. Klicke in der eingeblendeten Symbolleiste Nummerierung und Aufzählungszeichen auf 🚋 Nummerierung und Aufzählungszeichen.
- 4. Wähle in der Dialogbox das Register Nummerierungsart und darin die Gestalt der Nummerierung.

### Formate übertragen

- 1. Setze den Cursor vor in einen Absatz bzw. ein Wort, dessen Format kopiert werden soll.
- 2. Klicke in der Symbolleiste Standard auf 🛷 Format übertragen.
- 3. Klicke in den Absatz bzw. ziehe das Maussymbol 🌮 über den Textteil, dem diese Formatierung zuweisen werden soll. Der Absatz wird so formatiert, wie der, in dem das kopierte Format liegt.

## 1.1.13. Test

Γ

| Aufgabe:                                                                                                    | 1. | Öffne Writer und die Datei Test auf dem ausgegebenen usb-Speicher.                   |  |  |  |  |  |
|----------------------------------------------------------------------------------------------------|----|--------------------------------------------------------------------------------------|--|--|--|--|--|
|                                                                                                    | 2. | Kopiere bzw. verschiebe den Text "Der Personalcomputer".                             |  |  |  |  |  |
| <ol> <li>Formatiere den Text noch der Vorlage unten. Beachte die Hinweise rechts un<br/>Hinweise werden nicht übernommen!</li> </ol> |    |                                                                                      |  |  |  |  |  |
|                                                                                                    | 4. | Speichere das neue Dokument unter Test_Name wieder auf dem ausgegebenen usb-Speicher |  |  |  |  |  |

- 1. Absatzmarken sichtbar machen
- 2. Tabelle unter dem Text erstellen Tipp:
  - 3. Text kopieren
  - 4. Text formatieren.

#### <u>Der Personalcomputer</u> 1 Absatz

Ein Computersystem besteht immer aus der Hardware und der Software.

1 Absatz

| Die Hardware:                                                                                                    | Die Software:                                  | 1 Absatz |
|----------------------------------------------------------------------------------------------------|------------------------------------------------|----------|
| Der wichtigste Teil eines PCs ist<br>die Systemeinheit. Sie beinhaltet den<br>Mikroprozessor und den Arbeitsspeicher                                                                                                    | Das Betriebssystem, auch als                   |          |
| Außerdem sind in ihr externe Speicher<br>integriert. Das sind ein Diskettenlaufwerk und                                                                                                    | Systemsoftware bezeichnet, besteht aus         |          |
| Inhalte nur solange aufbewahrt, wie der<br>Rechner eingeschaltet ist. Auf einer Festplatte                                                                                                    | Steuerbefehlen, die das Zusammenspiel der      |          |
| und einer Diskette werden Daten dauerhaft<br>gespeichert. Deshalb ist es wichtig, seine<br>Arbeit hin und wieder auf der Festplatte oder                                                                                     | Hardware regeln. Ohne Systemsoftware ist die   |          |
| einer Diskette zu speichern. Dann ist z.B. nach<br>einem Systemabsturz nicht alles verloren.                                                                                                    | Hardware überhaupt nicht nutzbar.              |          |
| An der Systemeinheit werden angeschlossen:                                                                                                    |                                                |          |
| Der <b>Bildschirm</b> , für die Ausgabe von Zeichen und Bildern.                                                                                                    |                                                |          |
| Die Tastatur, für die Eingabe von Zeichen.                                                                                                    | Die Anwendersoftware                           |          |
| Die Maus, zur Eingabe grafischer Elemente.<br>Durch "Anklicken" können Aktionen<br>Ausgelöst werden. Außerdem kann der<br>blinkende Cursor (oder Einfügemarke) auf<br>dem Schirm positioniert werden                         | ist eine genaue Vorschrift an die Hardware, wo |          |
| Der Drucker zur Ausgabe von Daten                                                                                                    | die Daten nerkommen, wie sie verarbeitet       |          |
| Grafiken und Bildern.                                                                                                    | werden und wohin die Ergebnisse abgeliefert    |          |
| Über <b>Kommunikationsschnittstellen</b> z.B.<br>Netzwerkkarten werden Computer miteinander<br>verbunden, man sagt auch vernetzt. Mittels<br>einer Telefonleitung und eines Modems kann<br>ein PC Teil des Internets werden. | werden.                                        |          |
|                                                                                                    |                                                |          |

7 Absätze

2 Absätze

## 1.1.14. Seitenformatierung

| Aufgabe: | 1. | Schreibe die Seitenüberschrift und den Text im Rahmen ab, jedoch nicht den Rahmen. Der Text |
|----------|----|---------------------------------------------------------------------------------------------|
|          |    | besteht aus nur zwei Absätzen, im ersten Absatz ist der Zeilenabstand vergrößert.           |

- 2. Kopiere den Text so oft (keine Leerzeile einfügen!), dass eineinhalb Seiten ausgefüllt sind. Ein Seitenumbruch soll nur am Absatzende stattfinden.
- 3. Unten rechts (Fußzeile!) soll der Speicherort der Datei stehen.
- 4. Speichere die Datei drei mal als 06Seite1, 06Seite2 und 06Seite3 mit jeweils verschiedenen Seitenformaten

| Das Seitenla                             | Das Seitenlayout umfasst |                                                  |                                                  |                                                  |                                                    |                                                 |           |           |  |  |
|------------------------------------------|--------------------------|--------------------------------------------------|--------------------------------------------------|--------------------------------------------------|----------------------------------------------------|-------------------------------------------------|-----------|-----------|--|--|
| das Papierformat,                        |                          |                                                  |                                                  |                                                  |                                                    |                                                 |           |           |  |  |
| die Seitenränder und                     |                          |                                                  |                                                  |                                                  |                                                    |                                                 |           |           |  |  |
|                                          | Kopf- und Fußzeilen.     |                                                  |                                                  |                                                  |                                                    |                                                 |           |           |  |  |
| Papierform<br>Seitenrände<br>Kopf- und I | at:<br>er:<br>Fußzeilen: | Damit wird fe<br>Durch sie wir<br>Sind auf jeder | stgelegt, ob d<br>d der nicht be<br>Seite wieder | las Blatt längs<br>edruckte Rand<br>kehrende Ber | s oder quer be<br>lbereiche des<br>reiche, z.B. Se | edruckt wird.<br>Blattes festge<br>eitenzahlen. | legt.     |           |  |  |
| Anleitung                                | Anleitung                | Anleitung                                        | Anleitung                                        | Anleitung                                        | Anleitung                                          | Anleitung                                       | Anleitung | Anleitung |  |  |

### Lineal

- Zum ein- bzw. Ausblenden beider Lineale klicke in der Menüleiste auf Ansicht/Lineal.
  - Um die Lineale einzeln anzupassen, gehe folgendermaßen vor:
    - 1. Klicke im Menü auf Extras/Optionen.
    - 2. Klicke im Fenster Optionen in der Liste auf das + vor LibreOfficeWriter.
    - 3. Markiere den Eintrag Ansicht. Setze oder entferne im Bereich Ansicht das Häkchen im Kontrollkästchen Vertikales Lineal.

### Seitenränder mit Lineal ändern

- Bewege den Mauszeiger in einem Lineal auf die grau-weiße Grenze; das Maussymbol wird zum Doppelzeiger ↔.
- 2. Ziehe den Rand auf das neue Maß. Beim Ziehen entsteht eine gepunktete Hilfslinie, die neuen Seitenrand anzeigt.

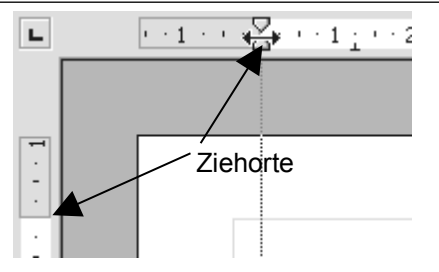

### Kopf- und Fußzeilen

- 1. Klicke in der **Menüleiste** auf *Format/Seite*. Das Fenster *Seitenvorlage: Standard* öffnet sich.
- 2. Aktiviere die Registerkarte Fußzeile.
- 3. Versieh das Kästchen Fußzeile einschalten mit einem Häkchen.
- 4. Lege im Feld *Abstand* den Abstand Text Fußzeile fest. Passe gegebenenfalls den unteren Seitenrand an.

### Die Tabulatortaste

Einrückungen von Textzeilen oder Leerräume in Textzeilen kann man auch mit der Har Tabulatortaste erzeugen. In **Tabellen** musst du zusätzlich **Strg** drücken, sonst wird stattdessen eine **Zeile hinzugefügt**!

### Seitenumbruch erzwingen

Setze den Cursor an die Stelle, an der die neue Seite beginnen soll.

- Einfügen: Drücke Strg + Enter Der Seitenumbruch wird durch eine Linie an der oberen Textbegrenzung angezeigt.
- Löschen: Klicke ans Ende der Seite vor dem Umbruch. Drücke auf Entf.

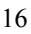

Ì۳.

## 1.1.15. Tabelle erstellen und Seite einrichten

- Aufgabe: 1. Erstelle ein Formular für einen Stundenplan nach dem unteren Vorbild im Querformat. Seitenränder: oben 2 cm; links 3 cm. Die Zeilen sollen 1,4 cm hoch, die Spalten 3,9 cm breit sein.
  - 2. Schriftgrößen: Überschrift 20 pt; Zeiten 14 pt und Tage 16 pt.
  - 3. Speichere das Dokument im eigenen Verzeichnis unter 07Stundenplan.

| Stundenplan¶              |         |           |           |             |         |  |  |  |
|---------------------------|---------|-----------|-----------|-------------|---------|--|--|--|
| Zeit¶                     | Montag¶ | Dienstag¶ | Mittwoch¶ | Donnerstag¶ | Freitag |  |  |  |
| 07:4508:30¶               | 1       | 1         | 1         | 1           | 1       |  |  |  |
| 08:30 <sup>.</sup> 09:15¶ | ٩       | ١         | 1         | ٩           | 1       |  |  |  |
| 09:3010:15¶               | ٢       | 1         | 1         | ٢           | 1       |  |  |  |
| 10:15-11:00¶              | ٩       | 1         | 1         | ٩           | 1       |  |  |  |
| 11:20·12:05¶              | ١       | 1         | 1         | ٩ ا         | 1       |  |  |  |
| 12:10·12:55¶              | 1       | 1         | 1         | 1           | 1       |  |  |  |
| 13:0013:55¶               | ١       | 1         | 1         | ١           | 1       |  |  |  |
| 13:50 - 14:35¶            | ٩       | 1         | ٢         | ٩           | 1       |  |  |  |
| 14:45·-·15:30¶            | ١       | 1         | ٢         | 1           | 1       |  |  |  |
| 15:3516:20¶               | ٢       | ١         | ٢         | 1           | ٩       |  |  |  |

| A  | nleitung               | Anleitung                                                                                                    | Anleitung                             | Anleitung                              | Anleitung            | Anleitung      | Anleitu | ung Anle                | eitung  | Anleitung                                    |
|----|------------------------|----------------------------------------------------------------------------------------------------|---------------------------------------|----------------------------------------|----------------------|----------------|---------|-------------------------|---------|----------------------------------------------|
| Qu | ierforma               | ut and a second second s |                                       |                                        |                      |                |         | Seitenvorla             | ge: Sta | andard                                       |
| 1. | Klicke in<br>öffnet si | n der <b>Menüle</b><br>ch. (siehe rec                                                                                                    | e <b>iste</b> auf <i>Forn</i><br>hts) | nat/Seite. Das                         | Fenster Seite        | envorlage: Sta | ndard   | Verwalten<br>Papierforn | Seite   | Hintergrund   K                              |
| 2. | Klicke a<br>Ausricht   | auf die <b>Reg</b><br>ung <i>Querforr</i>                                                                                                    | <b>isterkarte</b> S<br>nat fest.      | eite.und lege                          | im Bereich           | n Papierform   | at die  | <u>F</u> ormat          |         | 4                                            |
| Se | itenränd               | ler                                                                                                    |                                       |                                        |                      |                |         | Höh <u>e</u>            |         | 21,00cm 🗧                                    |
| •  | Trage au<br>links, rec | ıf demselben<br>chts die gewü                                                                                                    | Blatt im Ber<br>nschten Rand          | eich <i>Seitenrä.</i><br>Ibreiten ein. | <i>nder</i> in den I | Feldern oben,  | unten,  | Ausrich                 | ung (   | `Ho <u>c</u> hformat<br>` <u>Q</u> uerformat |

### Zeilenhöhe

| 1.<br>2. | Rufe durch <b>Rechtsklick</b> in die Tabelle das <b>Kontextmenü</b> auf.<br>Klicke auf <i>Zeile/Höhe</i> .<br>Trage im Fenster <b>Zeilenhöhe</b> das gewünschten Höhenmaß ein. | Zeilenhöhe<br>Höhe<br>1,50cm                                                                  |
|----------|----------------------------------------------------------------------------------------------------|-----------------------------------------------------------------------------------------------|
| Sp       | altenbreite                                                                                                    | Tabellenformat                                                                                |
| 1.       | Klicke rechts in die Tabelle und im Kontextmenü auf Tabelle.                                                                                                    | Tabelle Textfluss Spalten Umrandung                                                           |
| 2.       | Wähle auf dem <b>Registerblatt</b> <i>Tabelle</i> im Bereich <i>Ausrichtung</i> die Option <i>Links</i> .                                                                      | <ul> <li><u>I</u>abellenbreite anpassen</li> <li><u>Spalten gleichmäßig ändern</u></li> </ul> |
| 3.       | Wechsle zum <b>Registerblatt</b> <i>Spalten</i> . Setze Häkchen in den Kästen<br><i>Tabellenbreite anpassen</i> und <i>Spalten gleichmäßig ändern</i> .                        | Noch verfügbarer Platz 0,00cm                                                                 |
| 4.       | Trage im Bereich Spaltenbreite in Spalte 1 den gewünschten Wert ein.<br>Bestätige mit <b>OK</b> .<br>Alle Spalten müssen nun die gewünschte Breite haben                       | I     2     3       3,2cm     ₹     3,38cm     ₹                                              |

## 1.1.16. Tabellen erweitern und formatieren

Aufgabe: 1. Erstelle eine Tabelle mit 2 Spalten.

- 2. Fülle die Tabelle mit deinem Lebenslauf. Entferne den Rahmen.
- 3. Speichere den Text im eigenen Verzeichnis unter dem Dateinamen 08Lebenslauf.

Der Lebenslauf soll dem zukünftigen Arbeitgeber einen Überblick über deine persönlichen Daten und deinen bisherigen (beruflichen) Werdegang vermitteln. Der Lebenslauf sollte mit der Schreibmaschine oder einem Textverarbeitungsprogramm geschrieben werden. Nur wenn es ausdrücklich verlangt wird, legt man zusätzlich einen handgeschriebenen Lebenslauf bei. Üblich ist ein Lebenslauf in tabellarischer Form:

Name Adresse Telefonnummer

### Überschrift Lebenslauf

Darunter folgen die Punkte, zu denen man Aussagen machen sollte: Links jeweils das Stichwort, gegebenenfalls mit der zugehörigen Zeitangabe, rechts daneben jeweils die Erläuterung:

Geburtsdatum Geburtsort Familienstand (bei Jugendlichen eventuell auch Name der Eltern und Geschwister) Nationalität

Schulausbildung Berufsausbildung Studiengang Praktika Berufspraxis Fort - und Weiterbildung Besondere Fähigkeiten und Kenntnisse (Sprachen, EDV usw.) Lieblingsfächer oder Hobbys, aber nur bei Bezug zur angestrebten (Ausbildungs-)Stelle.

Ort, Datum Unterschrift

Oben rechts, neben die Angaben zur Person, sollte man das Bewerbungsfoto kleben. Lass das Bewerbungsfoto von einem professionellen Fotografen anfertigen.

| Anleitung | Anleitung | Anleitung | Anleitung | Anleitung | Anleitung | Anleitung | Anleitung | Anleitung |
|-----------|-----------|-----------|-----------|-----------|-----------|-----------|-----------|-----------|
|           |           |           |           |           |           |           |           |           |

### Symbolleiste dauerhaft schließen

Klicke in der Menüleiste auf Ansicht/Symbolleisten: Entferne das Häkchen vor dem Namen der Leiste.

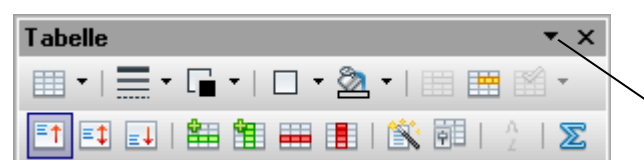

Symbolleisten können an den Rand angelagert werden:

Doppelklicke auf die graue Titelleiste.

### Hinzufügen von Zeilen und Spalten zu einer Tabelle

- 1. Setze die Einfügemarke in die Zeile, unter die du die neue Zeilen (Spalte) einfügen möchtest.
- 2. Klicke in der Leiste Tabelle je neuer Zeile (Spalte) einmal auf 🟪 Zeile einfügen (🎁 Spalte einfügen).
- 3. Zum Löschen einer Zeile (Spalte) klicke auf 📻 Zeile löschen (📕 Spalte löschen).

### Entfernen eines Rahmens um eine Tabelle (blinde Tabelle)

1. Markiere den Tabellenteil, der gestaltet werden soll.

2.Klicke in der Leiste Tabelle auf Umrandung.

3.Klicke im Klappmenü Umrandung das Feld mit dem auf den leeren Rahmen.

| Umrandung | × |
|-----------|---|
|           |   |
|           |   |

## 1.1.17. Zellen formatieren, verbinden und teilen

| Aufgabe: | 1.<br>2. | Erstelle ein Formular (siehe Extrablatt) zum Ausdrucken für einen Unfallbericht nach dem Beispiel<br>unten. Das Formular besteht aus einer einzigen Tabelle mit unterschiedliche langen und breiten<br>Spalten und Zeilen, die durch <b>Verbinden</b> oder <b>Teilen</b> mehrerer Zellen gestaltet werden können!<br>Speichere die Datei unter <b>09Unfall</b> . |
|----------|----------|----------------------------------------------------------------------------------------------------|
|          |          |                                                                                                    |

Anleitung Anleitung Anleitung Anleitung Anleitung Anleitung Anleitung Anleitung Anleitung

### Tabelle einfügen

- 1. Klicke in der Menüleiste auf *Einfügen*, dann auf *Tabelle*. Das Fenster *Tabelle einfügen* öffnet sich.
- 2. Gib die gewünschte Anzahl in den Feldern *Spalten* und *Zeilen* ein. Entferne im Kästen *Überschrift* das Häkchen und bestätige mit **OK**.

### Zellen verbinden

- 1. Markiere die zu verbindenden Zellen.
- 2. Klicke in der Symbolleiste Tabelle auf 🔚 Zellen verbinden.

### Zellen teilen

- 1. Setze den Cursor in die zu teilende Tabelle.
- Klicke in der Symbolleiste Tabelle auf Zellen teilen. Die Dialogbox Zellen teilen wird geöffnet.
- 3. Stelle die Anzahl der zukünftigen Zellen ein.
- 4. Wähle die Laufrichtung *Horizontal* oder *Vertikal*. Klicke auf **OK**.
- 5. Ziehe die Zellenteilung an die gewünschte Stelle.

| Zellen teilen             |     |
|---------------------------|-----|
| Teilen<br>Zelle teilen in | 2 🕂 |
| Laufrichtung              |     |

### Mindesthöhe einer Zeile

Die Zeilenhöhe kann durch Klicken und Ziehen an einer Zellentrennlinie eingestellt werden. Die Mindesthöhe ist jedoch durch die eingestellte Zeichengröße in den Zellen vorgegeben!

• Markiere alle Zellen einer Zeile und stelle eine kleinere Schriftgröße ein.

### Abstand Tabellenrand – Inhalt

- 1. Klicke in der **Symbolleiste** *Tabelle* auf **F**
- 2. Aktiviere in der **Dialogbox** *Tabellenformat* das Registerblatt *Umrandung*.
- Stelle im Bereich Abstand zum Inhalt die gewünschten Abstände ein. Sollen die Abstände unterschiedlich groß sein, muss das Häkchen im Kontrollkästchen Synchronisiere entfernt werden.

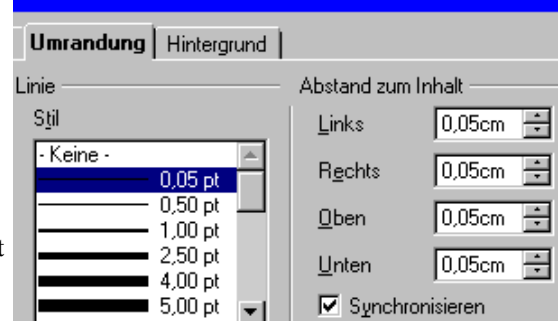

|                                      |                            |                                   | Unfall   | pericht¶      |                |                         |  |
|--------------------------------------|----------------------------|-----------------------------------|----------|---------------|----------------|-------------------------|--|
| Dieser Unfallbe<br>zur schnelleren   | ericht ist ke<br>Schadensr | in Schuldanerkennt<br>egulierung¶ | nis. Erd | lient ledigli | ich der Wieder | gabe des Unfallhergangs |  |
| Tag des Unfalls                      | ¶                          | Uhrzeit¶                          | 1        |               | Verletzte ?    | ja/nein¶                |  |
| <i>.</i>                             | -<br>-                     |                                   | -        |               |                | л<br>Л                  |  |
| Ort¶                                 | 1                          | 1                                 | 1        | 1             | 1              | 1                       |  |
| •<br>Name-und-Ansch                  | ∣¶<br>mift∙der∙Zeus        | gen ( <u>Insassen unterstr</u>    | eichen)¶ |               | ]              | 1                       |  |
| ¶                                    | 1                          | 1                                 | 1        |               | 1              | 1                       |  |
| ¶                                    | 1                          | 1                                 | 1        | •             | 1              | 1                       |  |
| ſ                                    | 1                          | 1                                 | 1        |               | 1              | 1                       |  |
| <u>.</u><br>¶                        |                            |                                   |          |               |                |                         |  |
| FahrzeugA¶                           | ¶                          |                                   | Amtl. K  | lennzeicherf  | 1              |                         |  |
| Fahrzeughalter¶                      | ¶                          |                                   | 1        |               | 1              |                         |  |
| Fahrzeuglenker¶                      | ¶                          |                                   | 1        |               | 1              |                         |  |
| Versicherung¶                        | ¶                          |                                   | Nr.      |               | 1              |                         |  |
| Besteht eine Vol                     | lkaskoversic.              | herung?¶                          | ja/nein¶ |               | ٩              |                         |  |
| SichtbareSchäd                       | en¶                        |                                   | 1        |               | 1              |                         |  |
| 1                                    | ¶                          |                                   | 1        |               | 1              |                         |  |
| 1                                    | ¶                          |                                   | 1        |               | 1              |                         |  |
| 1                                    | ¶                          |                                   | 1        |               | 1              |                         |  |
| ¶                                    |                            |                                   |          |               |                |                         |  |
| FahrzeugB¶                           | ¶                          |                                   | Amtl. K  | lennzeicherf  | 1              |                         |  |
| Fahrzeughalter¶                      | ¶                          |                                   | 1        |               | 1              |                         |  |
| Fahrzeuglenker¶                      | ¶                          |                                   | 1        |               | 1              |                         |  |
| Versicherung                         | erung¶ ¶                   |                                   |          | Nr.           | 1              |                         |  |
| Besteht eine Vollkaskoversicherung?¶ |                            |                                   | ja/nein¶ |               | ¶              |                         |  |
| Sichtbare Schäden¶                   |                            |                                   | 1        |               | 1              |                         |  |
| 1                                    | ¶                          |                                   | 1        |               | 1              |                         |  |
| 1                                    | ¶                          |                                   | 1        |               | 1              |                         |  |
| 1                                    | ¶                          |                                   | 1        |               | 1              |                         |  |

¶ Schilderung des Unfallhergangs, Skizze (ggfs Rückseite benutzen)¶

## 1.1.18. Seitenansicht

Aufgabe: Erstelle dein Bewerbungsschreiben und speichere es unter 10Bewerbung.

Eine schriftliche Bewerbung besteht aus:

```
Bewerbungsschreiben
Lebenslauf
Foto des Bewerbers: Das Foto wird oben rechts auf den Lebenslauf geklebt.
Schul- und Arbeitszeugnissen: Verschicke nur (gute) Kopien.
```

Dein Bewerbungsschreiben ist deine Visitenkarte! Gestalte es sauber, gliedere klar. Es sollte mit der Schreibmaschine (oder dem Computer) auf DIN-A4-Papier geschrieben sein. Der Text muss fehlerfrei sein. Das Bewerbungsschreiben sollte folgende Bestandteile haben:

-Name, Adresse und Telefonnummer des Bewerbers (oben links).

-Name und Anschrift der Firma/Behörde, bei der man sich bewirbt (darunter).

-Datum (oben rechts).

-Betreff Schreibe das Wort <u>Betreff:</u> und dahinter dein Anliegen (zum Beispiel "Ihre Stellenanzeige in..." und "Meine Bewerbung als...").

-Anrede: Weißt du, an welche Person die Bewerbung gerichtet ist, solltest du diese persönlich ansprechen ("Sehr geehrte Frau Mustermann"). Sonst schreibt man einfach: "Sehr geehrte Damen und Herren".

-Der Bewerbungstext sollte sachlich gehalten sein. Mache deutlich, warum du dich gerade auf diese Stelle oder diesen Ausbildungsplatz bewirbst. Gibt es einen besonderen Grund für die Bewerbung, leite den Text so ein: "Auf Empfehlung des Arbeitsamtes...", "Aufgrund Ihrer Anzeige in..." oder "Auf Empfehlung von Frau Müller..."

Weitere Punkte, die man sinnvollerweise anspricht:

•Warum man gerade diesen Beruf erlernen möchte.

•Wie man sich über den Beruf/die Firma informiert hat.

•Welche besonderen Fähigkeiten, Kenntnisse, Erfahrungen qualifizieren gerade dich für diesen Beruf/diese Stelle.

•Was man zurzeit macht.

Zum Schluss solltest du den Wunsch nach einem persönlichen Gespräch ausdrücken (zum Beispiel "Wann kann ich mich bei Ihnen vorstellen?").

-Eine Grußformel ( "Mit freundlichem Gruß")

-Die Unterschrift beendet das Bewerbungsschreiben.

-Anlagen: Ganz unten schreibt man noch das Wort Anlagen und nennt die mitgeschickten Unterlagen (Lebenslauf, Foto, Zeugnisse).

Mache dir von allen Bewerbungsschreiben eine Kopie, damit du noch weißt, was du geschrieben hast, wenn du zu einem Vorstellungsgespräch eingeladen wirst.

Die kompletten Bewerbungsunterlagen steckt man in einen Klipp-Hefter (nicht lochen, auch nicht in eine Plastikhülle). Halte diese Reihenfolge ein: Ganz oben der Lebenslauf mit Foto, dann die Zeugnisse in zeitlicher Abfolge (das aktuellste zuerst). Das Bewerbungsschreiben legt man lose dazu. Dann kommt alles in einen großen Briefumschlag (nicht knicken), der ausreichend frankiert wird.

Anleitung Anleitung Anleitung Anleitung Anleitung Anleitung Anleitung Anleitung Anleitung Anleitung Anleitung

#### Die Seitenansicht

v

In der Seitenansicht wird gezeigt, wie das Dokument ausgedruckt auf dem Papier erscheint.

• Klicke im Menü Datei auf Seitenansicht. Nutze die Schalter in der Objektleiste.

| orherige | nächste |        | 🔄 Lee 🖁 | रे - 🖭 । 🕀 | 50%          | $\Theta$  | größerer | kleinerer   | Maßstab |
|----------|---------|--------|---------|------------|--------------|-----------|----------|-------------|---------|
| Seite    |         |        |         |            |              | V         | S        | eitenansicl | nt      |
|          |         | Anfang | Ende    | Seitenan   | sicht: mehre | ere Seite | en       |             |         |

• Um in die vorhergehende Dokumentansicht zu wechseln, klicke auf Seitenansicht schließen.